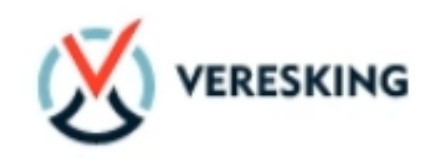

## двусторонней CRM системы взаимодействия заказчика и исполнителей в сфере аренды спецтехники, доставки материалов, грузоперевозок, пассажироперевозок

## Veresking

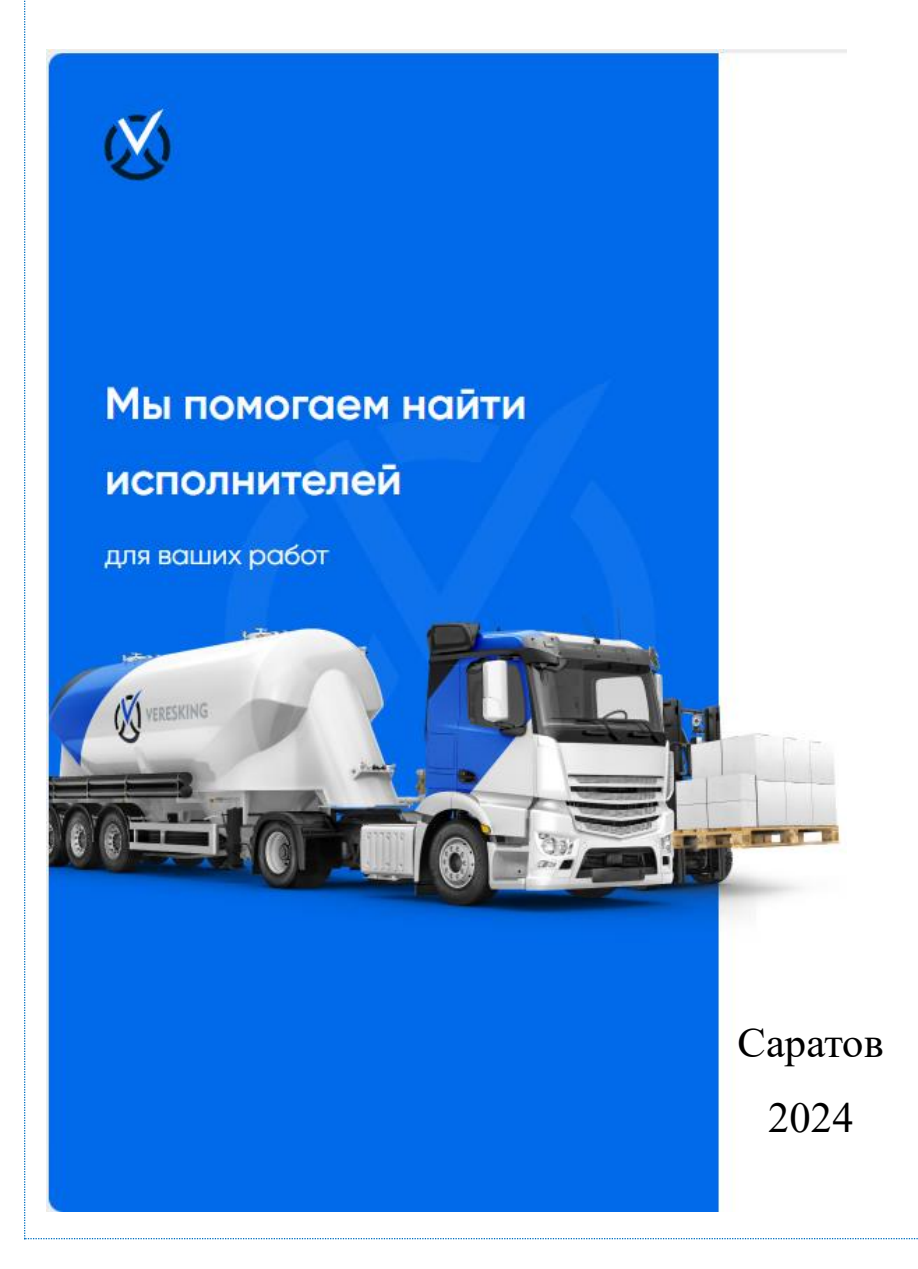

## СОДЕРЖАНИЕ

| ВВЕДЕНИЕ                      |   |
|-------------------------------|---|
| 1. Работа в системе.          |   |
| 1.1. Личный кабинет (профиль) | 5 |
| 1.2. Объявления.              |   |
| 1.3. Предложения.             |   |
| 1.4. Заявка                   |   |
| 1.5. Сделки.                  |   |
| 1.6. Партнерство              |   |
| 2. Работа мобиль приложени    |   |

## введение

#### Сокращения

- ИС Информационная система
- ПО программное обеспечение

#### Назначение

Это руководство содержит информацию для сотрудников предприятий по работе с CRM системой «Veresking».

ПО «Veresking» — это двусторонняя CRM система взаимодействия заказчика и исполнителей в сфере аренды спецтехники, доставки материалов, грузоперевозок, пассажироперевозок. Встроенная CRMсистема позволяет исполнителю обмениваться закрывающими документами, иметь канал продаж, набор инструментов для защиты от мошенничества. Для Заказчика обеспечивается возможность получения прозрачной и фиксированной цены заказа, качественного улучшения уровня взаимодействия с исполнителем, а также проверки его уровня репутации и технической квалификации внутри платформы.

#### Сведения о правообладателях

ПО разработано ООО «МЕТА ТАЙМ». Авторские права принадлежат ООО «МЕТА ТАЙМ».

#### 1. Работа в системе.

Работа в системе проста и будет интуитивно понятна любому пользователю.

ПО «Veresking» обеспечивает реализацию следующих функциональных возможностей:

- Регистрация на сервисе;
- Формирование рабочего спейса;
- Верификация личности, ИП, юридического лица;
- Добавление и верификация техники;
- Добавление сотрудников в пространство;
- Создание и публикация комплексных заявок с подзадачами от заказчика;
- Поиск задач для исполнителя с возможностью фильтровать результат;
- Формирование предложений от исполнителя заказчику;
- Формирование сделок и подписание договора на выполнение задач;
- Формирование и подписание дополнительных соглашений к договорам;
- Назначение водителей на задачи по сделке;
- Отслеживание хода выполнения работ по задачам от лица исполнителя и заказчика;
- Общение между ответственными исполнителя и заказчика в чате платформы;
- Оставление двусторонних отзывов по итогу сделки;
- Формирование рейтинга исполнителя и заказчика на основе отзывов;
- Покупка платных функций от заказчика для наиболее быстрого продвижения заявки и поиска исполнителя;
- Покупка платных функций от исполнителя для наиболее быстрого поиска подходящих задач.
- Возможность просматривать назначенных задач водителем через приложение и логирование хода выполнения по задаче с возможностью общения через чат.

Для качественной работы системы необходимо стабильное интернетсоединение.

Для того, чтобы войти в систему, необходимо запустить мобильное приложение или через любой браузер войти на сервер, использовав логин и пароль, предоставленный специалистами компании ООО «МЕТА ТАЙМ».

#### 1.1. Личный кабинет (профиль).

После загрузки приложения автоматически открывается микросервис Users, предоставляющий возможность авторизации, регистрации или сброса пароля. Система обеспечивает возможность входа с помощью электронной подписи или цифрового сертификата (через Единый портал государственных услуг).

|                   | Профил                                            |
|-------------------|---------------------------------------------------|
| Мы помогаем найти | Вход в аккаунт                                    |
| исполнителей      | Введите номер телефона                            |
| для ваших работ   | +7 (999) 888 - 77 - 66                            |
| Marcon Conta and  | Baegurre napone 3oduse napone?                    |
|                   | <ul> <li>Запоннить меня</li> <li>Войти</li> </ul> |
|                   | <ol> <li>Войти с электронной подписью</li> </ol>  |
|                   | Войти через госуслуги                             |

После авторизации/регистрации пользователю доступно отдельное рабочее пространство – спейс, куда необходимо занести данные о предоставляемых услугах, видах работ, режиме работы, добавить фото, контактную информацию и т.д.

Система разделяет спейсы для Исполнителя и Заказчика.

Один пользователь может осуществлять работу сразу в обоих спейсах в зависимости от роли и характера работы.

В левой части экрана для пользователя существует возможность быстрого переключения между спейсами «Исполнитель»/ «Заказчик».

| Исполнитель Заказчик     |                                                                                                    |                                                                                                    | Для бизнеса    | Помощь | Политика обработки перс.дан | ных Платные услу |
|--------------------------|----------------------------------------------------------------------------------------------------|----------------------------------------------------------------------------------------------------|----------------|--------|-----------------------------|------------------|
| лавная • Спэйс • Аккаунт |                                                                                                    |                                                                                                    |                |        |                             |                  |
| Название спейса          | ИП Годжиевский Р.Т.                                                                                  |                                                                                                    |                |        |                             |                  |
| Изменить аватар          | + Добавить аватар                                                                                    |                                                                                                    |                |        |                             |                  |
| Описание                 | Наше дело не так одноз<br>синтетическое тестиров<br>интересный эксперимен<br>задон, Каждый из нос по | начно, как мажет паказатьс<br>ание представляет собой<br>т проверки поставленных с<br>нимает очевидную вешь. | я:<br>бществом |        |                             |                  |
| 🚊 Виды работ:            | Наименование                                                                                         |                                                                                                    | + 🗇            |        |                             |                  |
| 🗞 Номер телефона:        | 8 999 888 77 66                                                                                      | 団                                                                                                    |                |        |                             |                  |
|                          | 8 999 888 77 66                                                                                      | đ                                                                                                    |                |        |                             |                  |
|                          | + Добовить номер телеф                                                                               | она                                                                                                    |                |        |                             |                  |
| ④ Локация:               | г. Саратов                                                                                           |                                                                                                    |                |        |                             |                  |
| ③ Режим работы:          | пн-сб 08.00-20.00                                                                                    | GMT +4                                                                                                    |                |        |                             |                  |
|                          |                                                                                                    |                                                                                                    |                |        |                             |                  |
| Галерея + Добавить       |                                                                                                    |                                                                                                    |                |        | ×                           | ×                |

## Рассмотрим работу в спейсе «Исполнитель».

В каждом спейсе реализована возможность отслеживания собственного рейтинга, формирующегося на основе оценок других исполнителей/заказчиков, взаимодействующих с пользователем.

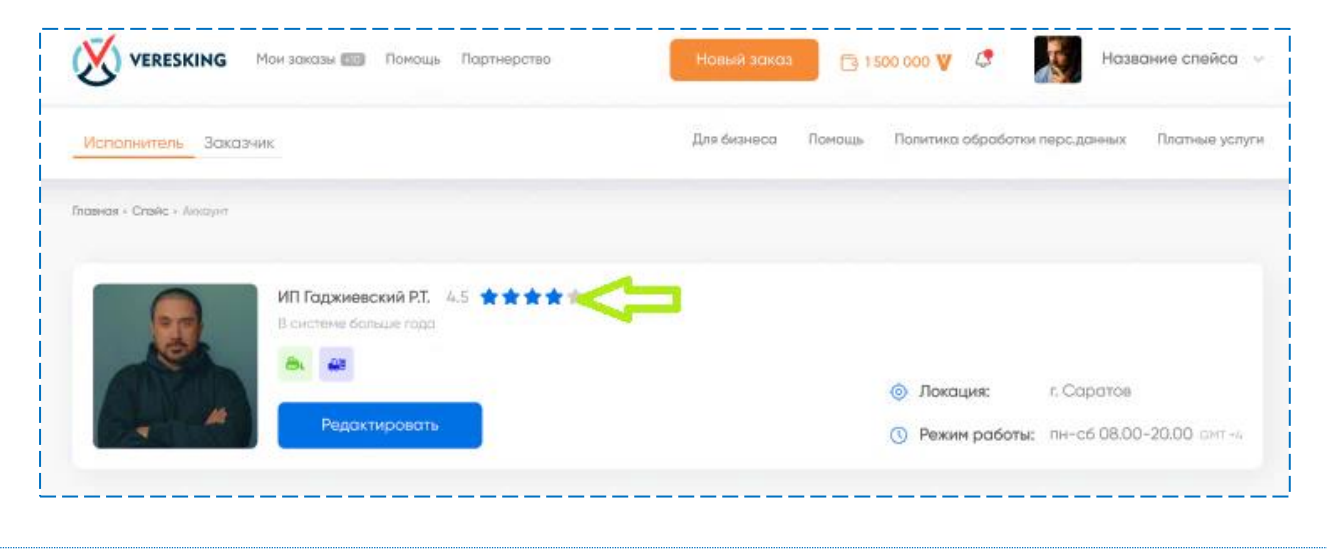

В разделе «Реквизиты» пользователь может добавить реквизиты счетов, которые будут использоваться при взаимодействии с другими пользователями. Для проведения каких-либо операций со счетом он должен быть верифицирован банком и иметь статус «Подтвержден». Верификация проводится по кнопке «Верифицировать».

|                             | ления Предложения Сделки              | 🕞 8 850 👽 🗳 📰 Белорусский бет 🗸                      |
|-----------------------------|---------------------------------------|------------------------------------------------------|
| Исполнитель Заказчик Партно | 2p                                    | Помощь Политика обработки перс.данных Платные услуги |
|                             |                                       |                                                      |
| Белорусский бетон           | Реквизиты + Добавить реквизиты        |                                                      |
| Мое рабочее пространство    | Аркадий Александрович 🕚 Подтверждена  | Физ. лицо 🕀 Счета                                    |
| ў∃ Реквизиты                |                                       |                                                      |
| Сотрудники                  | ИП Буйнов Аркадий Буйн 🕚 Подтверхдена | Ип 🗁 Счета 🖞                                         |
| 🕞 Чаты                      |                                       |                                                      |
| 🔁 Баланс                    |                                       |                                                      |
| 🗎 Документы                 |                                       |                                                      |
| 🕞 Техника                   |                                       |                                                      |
| Мои покупки                 |                                       |                                                      |
| 🔁 Автоответы                |                                       |                                                      |
| 🛱 Бонусы                    |                                       |                                                      |
| 😥 Журнал действий           |                                       |                                                      |
| 🖵 Поддержка                 |                                       |                                                      |

В разделе «Сотрудники» содержится информация обо всех сотрудниках пользователя с их контактными данными. Здесь также можно просмотреть информацию о закрепленной за каждым сотрудником технике (при наличии).

По кнопке «Добавить сотрудника» можно добавить сотрудников компании, определить уровень доступа к функциям системы и управлению спейсом: просмотр и редактирование данных о счетах, сотрудниках, технике, объектах, управление задачами от исполнителя или заказчика, сделками, балансом и т.д.

| VERESKING Yata O66#                                                | вления Предложения Сделки        | 🕞 8 850 V 🖉             | Белорусский бет               |
|--------------------------------------------------------------------|----------------------------------|-------------------------|-------------------------------|
| Исполнитель Заказчик Партн                                         | 100 m                            | Помощь Политика обработ | ки перс.данных Платные услуги |
| Белорусский бетон                                                  | О Поиск сотрудников              | Bce                     | ~                             |
| <ul> <li>Мое рабочее пространство</li> <li>ЗЕ Реквизиты</li> </ul> | Сотрудники + Добавить сотрудника |                         | Список приглашений >          |
| Сотрудники                                                         | Доступно 2 из 7                  |                         | ඕ Удалить                     |
| <ul><li>Гаты</li><li>Баланс</li></ul>                              | Петр Иванович<br>Управляющий     | +79991112211            |                               |
| <ul> <li>Документы</li> <li>Техника</li> </ul>                     | Эмир Козджуоглу                  | +79990000005            | ,                             |
| <ul> <li>Мои покупки</li> <li>Автоответы</li> </ul>                | Аркадий Буйнов     Водитель      | +79173079299            | • •                           |
| 📅 Бонусы                                                           |                                  |                         |                               |

8

Для удобства можно воспользоваться одним из предлагаемых системой шаблонов: Полный доступ, Менеджер, Управление пространством, Водитель.

| /               |                                                                 |                                                                 |
|-----------------|-----------------------------------------------------------------|-----------------------------------------------------------------|
| Реквизиты       |                                                                 |                                                                 |
| Сотрудники      | Шабланы: Полный доступ Менеджер Управл                          | тение пространством Водитель                                    |
| 🗊 Чаты          |                                                                 |                                                                 |
| 📴 Баланс        | Формы собственности                                             | Задачи                                                          |
| 🔁 Документы     | Редактирование форм собственностей                              | Управление задачами от исполнителя                              |
| 🕞 Техника       | Просмотр форм собственностей                                    | Управление задачами от заказчика                                |
| Мои покупки     | Просмотр банковских счетов     Редактирование банковских счетов | Объекты                                                         |
| 🔁 Автоответы    | Просмотр документов формы собственности                         | Список объектов                                                 |
| 📅 Бонусы        | Редактирование документов формы собственности                   |                                                                 |
|                 | Сотрудники                                                      |                                                                 |
| Журнал действий | Просмотр сотрудников<br>Редактирование сотрудников              | Пространство                                                    |
| 🖵 Поддержка     | Водитель                                                        |                                                                 |
|                 | Водитель                                                        | <ul> <li>Управление избранными формами собственности</li> </ul> |
|                 | Сделки                                                          | Техника                                                         |
|                 | Управление сменами от исполнителя                               | Редактирование техники                                          |
|                 | Приемка смен                                                    | Просмотр техники                                                |
|                 | Управление сделками                                             | Баланс                                                          |
|                 |                                                                 | Управление балансом                                             |
|                 |                                                                 | 2-11-11-11-11-11-11-11-11-11-11-11-11-11                        |

В этом же разделе есть возможность просмотра закрепленных за сотрудником объектов и задач.

|                                             | аления Предложения Сделки               | 🕞 8 850 V 🖉 🦉 Белорусский бет 🗸                      |
|---------------------------------------------|-----------------------------------------|------------------------------------------------------|
| Исполнитель Заказчик Партн                  | ep                                      | Помощь Политика обработки перс.данных Платные услуги |
| Главная · Рабочее пространство · Сотрудники | и + Эмир Козджуоглу                     |                                                      |
| Белорусский бетон                           | Эмир Козджуоглу<br>Телефон +79990000005 |                                                      |
| Мое рабочее пространство                    |                                         |                                                      |
| 📰 Реквизиты                                 | Закрепленные объекты                    |                                                      |
| 兴 Сотрудники                                |                                         |                                                      |
| Чаты                                        | г Москва                                |                                                      |
| 🔁 Баланс                                    | 55.642869, 38.286896                    |                                                      |
| 🗎 Документы                                 |                                         |                                                      |
| 🕞 Техника                                   |                                         |                                                      |
| 📴 Мои покупки                               |                                         |                                                      |
| 闫 Автоответы                                |                                         |                                                      |
| 🛱 Бонусы                                    |                                         |                                                      |

Раздел «Чаты» позволяет пользователям обмениваться сообщениями, в том числе голосовыми, о деталях взаимодействия, выполнения работ и т.д. В чатах можно отправлять фото, а также другие файлы, связанные со сделкой. В верхней части рабочего пространства также доступен блок «Чаты». Счетчик непрочитанных сообщений рядом с блоком поможет не пропустить ничего важного.

| Доставка груза<br>7 усчастников |         | :                                       |
|---------------------------------|---------|-----------------------------------------|
|                                 |         | (1) (1) (1) (1) (1) (1) (1) (1) (1) (1) |
|                                 | сегодия | 12:17                                   |
|                                 | CENOMIN |                                         |
|                                 | 6       |                                         |

|                                             | 10                                                   |
|---------------------------------------------|------------------------------------------------------|
| VERESKING Мои заявки Чаты 🚥 Сделки          | + Создать заявку 🔁 8 850 У 🗘 🧊 Белорусский бет 🗸     |
| Исполнитель Заказчик Партнер                | Помощь Политика обработки перс.данных Платные услуги |
| Главная - Рабочее пространство - Мои сделки |                                                      |

В целях улучшения работы спейса, продвижения собственных услуг система предлагает пользователю на выбор 2 тарифа, а также ряд платных услуг.

| VERESKING Чаты Объявления Предложени                                             | 1я Сделки                                                                    | 3 8 850      | v Ç         | Белорусс            | ский бет | ~          |           |
|----------------------------------------------------------------------------------|------------------------------------------------------------------------------|--------------|-------------|---------------------|----------|------------|-----------|
| Исполнитель Заказчик Партнер                                                     |                                                                              | Помощь       | Политика об | работки перс.данных | Платны   | е услуги < | <b>\$</b> |
| Главная + Платные услуги                                                         |                                                                              |              |             |                     |          |            |           |
| Исполнитель Бесплатный                                                           | Тариф для исполнителя                                                        |              |             |                     |          |            |           |
| Бесплатно                                                                        | 7990 <b>v</b>                                                                |              |             |                     |          |            |           |
| Описание: Описание тарифа<br>• Поднять оффер вверх по списку                     | Описание: Описание тарифа                                                    |              |             |                     |          |            |           |
| • Автоответ                                                                      | Оплатить <ul> <li>Поднять оффер вверх по списку</li> </ul>                   |              |             |                     |          |            |           |
|                                                                                  |                                                                              |              |             |                     |          |            |           |
|                                                                                  | <ul> <li>Попасть в верхний блок контактов</li> </ul>                         |              |             |                     |          |            |           |
| VERESKING Чаты Объявления Предложени                                             | ия Сделки                                                                    | <b>8 850</b> | v 🗳         | Белорусск           | ий бет   | ×          |           |
| <ul> <li>Поднять оффер вверх по списку</li> <li>Автоответ</li> </ul>             | Оплатить                                                                     |              |             |                     |          |            |           |
|                                                                                  | <ul><li>Поднять оффер вверх по списку</li><li>Автоответ</li></ul>            |              |             |                     |          |            |           |
|                                                                                  | <ul> <li>+8 сотрудников</li> <li>Попасть в верхний блок контактов</li> </ul> |              |             |                     |          |            |           |
|                                                                                  |                                                                              |              |             |                     |          |            |           |
| Платные услуги                                                                   |                                                                              |              |             |                     |          |            |           |
| Поднять предложение ввер»<br>Описание: Позволяет поднять предложение в сг        | К ПО СПИСКУ<br>ииске объявлений                                              |              |             |                     | 290      | ۷          |           |
| Списание: Открой доступ к созданию 1 автоотви                                    | ета на 30 дней                                                               |              |             |                     | 990      | ۷          |           |
| С Попасть в верхний блок контактов<br>Описание: Попасть в верхний блок контактов | тактов                                                                       |              |             |                     | 490      | v          |           |
| +5 сотрудников<br>Описание: Дает возможность пригласить в Ваши                   | е пространство 5 сотрудников на 30 дней                                      |              |             |                     | 190      | v          |           |

Раздел «Баланс» позволяет отслеживать историю всех транзакций в рамках системы, в т.ч. оплаты вышеуказанных услуг. В этом же разделе пользователь в любое время может пополнить баланс для их оплаты с карты или счета через соответствующую кнопку «Пополнить баланс».

|                                                        | авления Предложения | Сделки                       | 🔁 8 850 V 🖉                        | Белорусси | кий бет 🗸 |
|--------------------------------------------------------|---------------------|------------------------------|------------------------------------|-----------|-----------|
| Главная • Рабочее пространство • Баланс                |                     |                              |                                    |           |           |
| Белорусский бетон                                      | 🔁 Баланс<br>8 850 💙 | :                            |                                    | Пополнит  | баланс    |
| З Реквизиты Сотрудники                                 | История транзакций  | Частые вопросы Мои обращения |                                    |           |           |
| ( <b>р</b> ) Чаты                                      | Текущий месяц       | ~                            |                                    |           | 😤 Фильтры |
| Баланс                                                 | Тип операции        | Дата                         | Реквизиты                          | Источник  | Сумма     |
| — документы<br>При Техника                             | Списание            | 24.01.2024, в 02:09:23       |                                    | Баланс    | -290      |
| Мои покупки                                            | Списание            | 24.01.2024, в 02:09:13       |                                    | Баланс    | -290      |
| Автоответы                                             | Списание            | 24.01.2024, в 02:09:03       |                                    | Баланс    | -290      |
| Бонусы                                                 | Списание            | 24.01.2024, в 02:08:17       |                                    | Баланс    | -290      |
| <ul> <li>Журнал действий</li> <li>Поддержка</li> </ul> | © Зачисление        | 23.01.2024, в 18:45:15       | Аркадий<br>Александрович<br>Буйнов | Карта     | 500       |

Раздел «Документы» содержит документы, касающиеся сделок и выполнения заказов (договоры, акты и прочее). Новый документ добавляется кнопкой «Добавить документ». Добавление документов возможно в формате doc. или pdf. Каждый документ может быть отредактирован или удален соответствующей кнопкой.

|                                                                                     |                                                                     |                                                                    |                                                | -                   |
|-------------------------------------------------------------------------------------|---------------------------------------------------------------------|--------------------------------------------------------------------|------------------------------------------------|---------------------|
| полнитель Заказчик                                                                  |                                                                     | Для бизнеса Помощі                                                 | <ul> <li>Политика обработки перс.да</li> </ul> | пных Платные услуги |
| ная » Личный кабинет » Документы » Дого                                             | вор 12 - Редактирование                                             |                                                                    |                                                |                     |
|                                                                                     |                                                                     |                                                                    |                                                |                     |
| иппаджиевский Р.Т.                                                                  | Документ + Загруз                                                   | ить документ                                                       | Форма собстве                                  | нности 19. 09. 2023 |
|                                                                                     |                                                                     |                                                                    |                                                |                     |
| Сотрудники                                                                          | 19. 09. 2023<br>Договор doc                                         | 19. 09. 2023<br>Приложение doc                                     |                                                |                     |
| <ul><li>Сотрудники</li><li>Реквизиты</li></ul>                                      | 19. 09. 2023<br>Договор doc<br>Краткое описание                     | 19. 09. 2023<br>Приложение doc<br>Краткое описание                 |                                                |                     |
| <ul> <li>Сотрудники</li> <li>Реквизиты</li> <li>Сотрудники</li> </ul>               | 19:09:2023<br>Дотовор<br>Краткое описание<br>Заменить Удалить       | 19. 09. 2023<br>Приложение<br>Краткое описание<br>Заменить Удалить |                                                |                     |
| <ul> <li>Сотрудники</li> <li>Реквизиты</li> <li>Сотрудники</li> <li>Чаты</li> </ul> | 19: 09: 2023<br>Договор doc<br>Краткое описание<br>Заменить Удалить | 19.09.2023<br>Приложение<br>Краткое описание<br>Заменить Удалить   |                                                |                     |
| <ul> <li>Сотрудники</li> <li>Реквизиты</li> <li>Сотрудники</li> <li>Чаты</li> </ul> | 19:09:2023<br>Дотовор doc<br>Краткое описание<br>Заменить Удалить   | 19. 09. 2023<br>Приложение<br>Краткое описание<br>Заменить Удалить | Отменить                                       | Сохранить           |

**Раздел «Техника»** содержит информацию о техническом составе, которым обладает ваша компания. По кнопке «Добавить технику» можно добавить новый объект.

Каждый объект можно удалить или отредактировать информацию о нем.

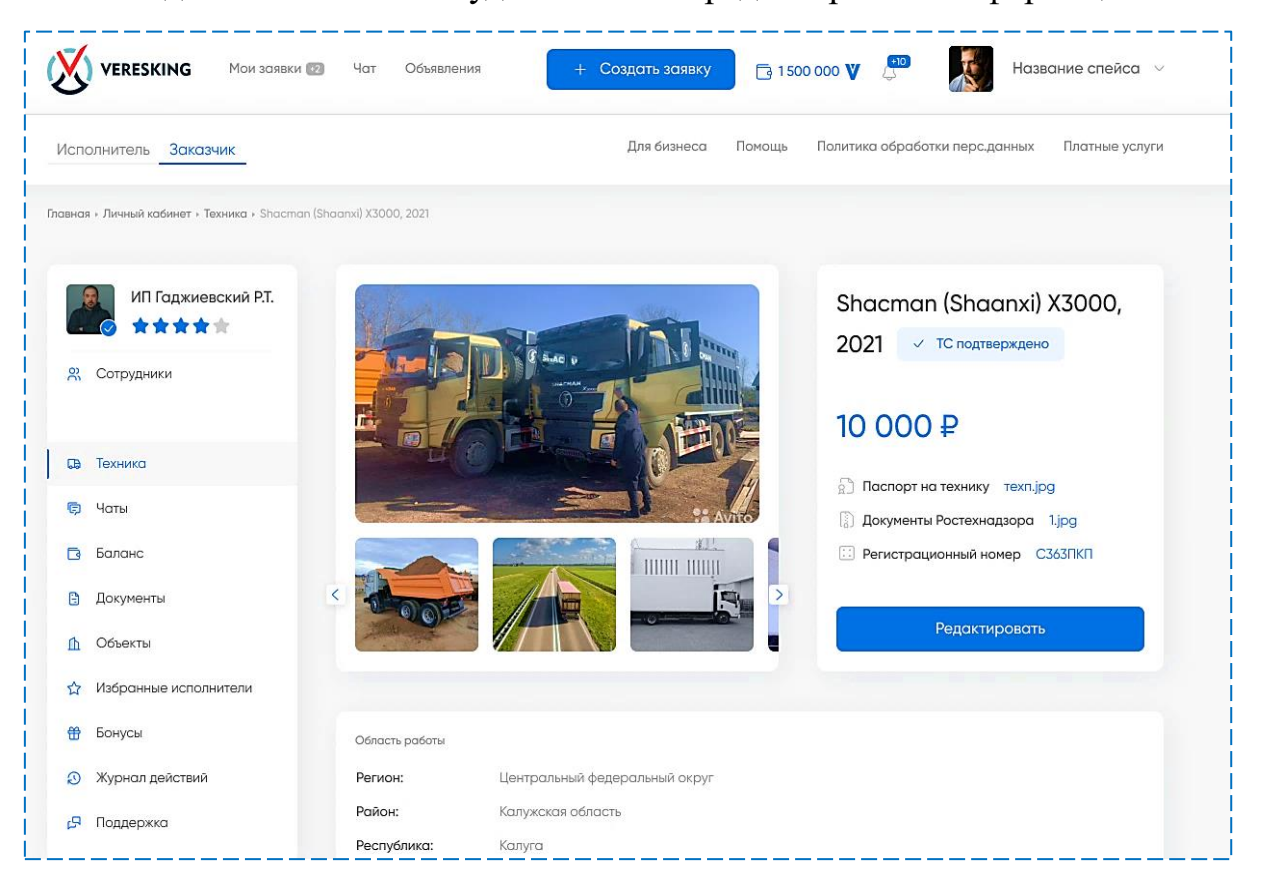

Для добавления или редактирования информации о технике необходимо будет в том числе приложить фото СТС и паспорта собственника.

| VERESKING Мои заявки 🔯                               | Чат Объявления                   | <ul> <li>Создать заявку</li> </ul> | <b>1500</b> | 000 V 💭         | Назв            | ание спейса 🗸  |
|------------------------------------------------------|----------------------------------|------------------------------------|-------------|-----------------|-----------------|----------------|
| Исполнитель Заказчик                                 |                                  | Для бизнеса                        | Помощь      | Политика обрабо | тки перс.данных | Платные услуги |
| Главная » Личный кабинет » Техника » Добавление техн | ики                              |                                    |             |                 |                 |                |
| ИП Гаджиевский Р.Т.<br>****                          | Добавление техник                | КИ Шаг 2                           |             |                 |                 |                |
| Сотрудники                                           | Документы, подтверждающие собств | внность                            |             |                 |                 |                |
| Св. Техника                                          | Укажите собственность            | Собственник иное                   | физ. лицо   |                 |                 |                |
| 🧔 Чаты                                               | Выбор формы собственности        | ИП Иванов Иван Ив                  | анович      |                 |                 |                |
| 🔁 Баланс                                             |                                  |                                    |             |                 |                 |                |
| 🗄 Документы                                          | Фото с этого устройства Фо       | ото с другого устрої               | йства       |                 |                 |                |
| 🚹 Объекты                                            | 🖳 Сделать фото СТС               |                                    |             |                 |                 |                |
| 🏠 Избранные исполнители                              |                                  |                                    |             |                 |                 |                |
| 🛱 Бонусы                                             | 🖳 Сделать фото паспорт           | а собственника                     |             |                 |                 |                |

Информация об истории приобретения платных услуг находится в разделе «Мои покупки».

| VERESKING Чаты Объявля                           | эния Предложения Сделки                |           | 🖪 8 850 V 🖉              | Белорусский бет              |
|--------------------------------------------------|----------------------------------------|-----------|--------------------------|------------------------------|
| и<br>Исполнитель Заказчик Партнер<br>Исполнитель | 0                                      |           | Помощь Политика обработк | и перс.данных Платные услуги |
| Главная + Рабочее пространство + Мои покупки     |                                        |           |                          |                              |
| Белорусский бетон                                |                                        |           |                          |                              |
| о Мое рабочее пространство                       |                                        |           |                          |                              |
| ў∃ Реквизиты                                     |                                        |           |                          |                              |
| О Сотрудники                                     | История покупок                        |           |                          |                              |
| Чаты                                             | Услуга                                 | Стоимость | Дата                     | Автопродление                |
| 🔁 Баланс                                         | Полнять прелложение вверх              | 290       | 23 января 2024           |                              |
| 😫 Документы                                      | по списку                              |           |                          |                              |
| 🕞 Техника                                        | Поднять предложение вверх              | 290       | 23 января 2024           |                              |
| 🔁 Мои покупки                                    | по списку                              |           |                          |                              |
| 🔄 Автоответы                                     | Поднять предложение вверх              | 290       | 23 января 2024           |                              |
| 📅 Бонусы                                         | по списку                              |           |                          |                              |
| Э Журнал действий                                | Поднять предложение вверх<br>по списку | 290       | 23 января 2024           |                              |
| 🖵 Поддержка                                      | Добавить фон задаче                    | 99        | 19 января 2024           |                              |

**Раздел** «Автоответы» позволяет быстро и легко настроить автоответчик для каждого направления работы: аренда спецтехники, доставка материалов, грузоперевозки, пассажирские перевозки.

| 2  | ИП Гаджиевский Р.Т.<br>⊘ ★★★★★                         | Автоответы грузоперевозки                                                                                                    |
|----|--------------------------------------------------------|----------------------------------------------------------------------------------------------------|
| 00 | Сотрудники                                             | Укажите список регионов в которых вы осуществялете деятельность грузоперевозок или наоборот не                                                                                                    |
| š≡ | Формы собственности                                    |                                                                                                    |
| ſħ | Объекты                                                | Vladimir<br>Krasophirsk                                                                                                    |
| œ  | Техника                                                | and the stand of the stand of the stand of the stand of the stand of the stand of the stand of the stand of the                                                                                                    |
| •  | Документы                                              | volensk Kaluga Tula Saransk Ulyanovsk Úta                                                                                                    |
| #  | Бонусы                                                 | 2 /2 I Down for M.                                                                                                    |
| ٩  | Автоответы                                             | Bryansk Penza Samara +                                                                                                    |
|    | Аренда спецтехники                                     | Kursk Varopezh Saration The Orenburg                                                                                                    |
|    | Доставка материалов <ul> <li>Грузоперевозки</li> </ul> | Belgorod Belgorod                                                                                                    |
| 0  | Журнал действий                                        |                                                                                                    |
| 습  | Избранные исполнители                                  | Название                                                                                                    |
| B  | Поддержка                                              | Приветствие         Здравствуйте! Наша компания Рога и Копыта предоставляет услуги           Не более 2000 символов         аренды спецтехники в г. Саратов уже более 8 лет. Ознакомътесь,           пожалуйста, с нашим предложением, ниже представлена техника,         которая подойдет для решения ваших задач. |

Качественно выполненная работа, количество обработанных заказов и т.д. поощряются специальными баллами от разработчика.

Подробная информация о сроках и порядке участия доступна по кнопке «Правила проведения» в **разделе «Бонусы».** Накопленные бонусы можно обменивать на призы (блок «Мои призы»).

|               | ИП Гаджиевский Р.Т.   | Бонусы                                           | эв |
|---------------|-----------------------|--------------------------------------------------|----|
| <sup>SC</sup> | Сотрудники            | Правила проведения > В: Сроки Правила проведения |    |
| ۶E            | Реквизиты             |                                                  |    |
| 8             | Сотрудники            | Обменивайте накопленные                          |    |
| ¢             | Чаты                  | баллы на ценные призы                            |    |
| ٦             | Баланс                | Выберите приз который подойдет именно вам        |    |
| 8             | Документы             |                                                  |    |
| ſħ            | Объекты               | К списку призов                                  |    |
|               | Избранные исполнители |                                                  |    |
| ⊕             | Бонусы                | Мои призы                                        |    |
| 0             | Журнал действий       |                                                  |    |
| P             | Поддержка             | История зачислений                               |    |
|               |                       |                                                  |    |
|               |                       | <u>ಲ್</u>                                        |    |
|               |                       | Топ получателей                                  |    |

Отследить историю изменений в спейсе, а также активности каждого добавленного сотрудника можно в **разделе «Журнал действий»**.

| иппаджиевскии Р.I.                  | Журнал действий             |                |                  |                     |
|-------------------------------------|-----------------------------|----------------|------------------|---------------------|
| Сотрудники                          | Тип действия 🗸 🗸            | Всё время      | ~ Сотрудник      | ~                   |
| Реквизиты                           |                             |                |                  |                     |
| Сотрудники                          |                             |                |                  |                     |
| 9 Чаты                              | Действие                    | Дата и время   | Сотрудник        | Форма собственности |
| 3 Баланс                            | Изменения в личном кабинете | 21.09.22 19:21 | Пирогов Алексей  | ООО "Рога и копыта  |
| ј Документы                         | Добавление Юр.лица          | 21.09.22 19:16 | Юра Борисов      | ООО "Рога и копыта  |
| Объекты                             |                             |                |                  |                     |
| У Избранные исполнители             | Создание заявки m4036036kl  | 21.09.22 19:07 | Кисков Александр | ООО "Рога и копыта  |
| 🕆 Бонусы                            |                             | 21.00.22 10:05 | Максим Аксенов   | OOO "Pora is konsta |
| <ul> <li>Журнал действий</li> </ul> | Соращение в поддержку #20/  | 21.07.22 17103 | PIGROUM ARCEHOB  |                     |
| Поддержка                           | Создание заявки т/03/03/4   | 21.0922 19:03  | Евгений Завьялов | ООО "Рога и колыта  |

**Раздел «Поддержка»** позволяет быстро найти ответ на любой интересующий вопрос. В случае, если среди часто задаваемых вопросов ответ не найден, по кнопке «Перейти в чат» можно напрямую задать вопрос специалистам поддержки «Veresking». Время ответа составляет не более 30 минут.

| X       | VERESKING Мон заявки 🚥 | Новая заявка      | Помощь       | Партнерство | Создать зая | вку            | 4 | ООО "Рога и копыта"<br>info@rogaikopita.com | ~ |
|---------|------------------------|-------------------|--------------|-------------|-------------|----------------|---|---------------------------------------------|---|
| Главная |                        |                   |              |             |             |                |   |                                             |   |
|         | ИП Гаджиевский Р.Т.    | Часто             | задава       | емые вопрос | СЫ          |                |   |                                             |   |
| ŝ       | Сотрудники             | <sub>Как</sub> Зс | ідать во     | опрос       |             |                |   |                                             |   |
| ¥≡      | Формы собственности    | Как               | ЭМа          |             | $\sim$      |                |   |                                             |   |
| Ь       | Объекты                | Как               | бращение     |             |             |                |   |                                             |   |
| œ       | Техника                | rearc             |              |             |             |                |   |                                             |   |
| 6       | Документы              | Как               |              |             |             |                |   |                                             |   |
| ₩       | Бонусы                 | Стрс<br>учти      |              |             |             | абот.<br>а мог |   |                                             |   |
| Ę       | Автоответы             | поэт              |              |             |             |                |   |                                             |   |
| Ð       | Журнал действий        | Как               | -mail        |             |             |                |   |                                             |   |
| °,      | Черный список          |                   |              | Отправит    |             |                |   |                                             |   |
| ٢       | Настройки              | Нен               |              | Cimpublic   |             |                |   | Перейти в цат                               |   |
| ☆       | Избранные исполнители  | и мы поста        | раемся вам і | помочь      |             |                |   |                                             |   |
| B       | Поддержка              |                   |              |             |             |                |   |                                             |   |
|         |                        |                   |              |             |             |                |   |                                             |   |

Спейс Заказчика предусматривает те же функции, что и в спейсе Исполнителя, но также включает в себя два дополнительных раздела: «Объекты» и «Избранные исполнители».

**В разделе «Объекты»** можно добавить объекты, по которым требуется выполнение тех или иных работ и задач. За каждым объектом можно закрепить ответственного из числа добавленных в систему сотрудников.

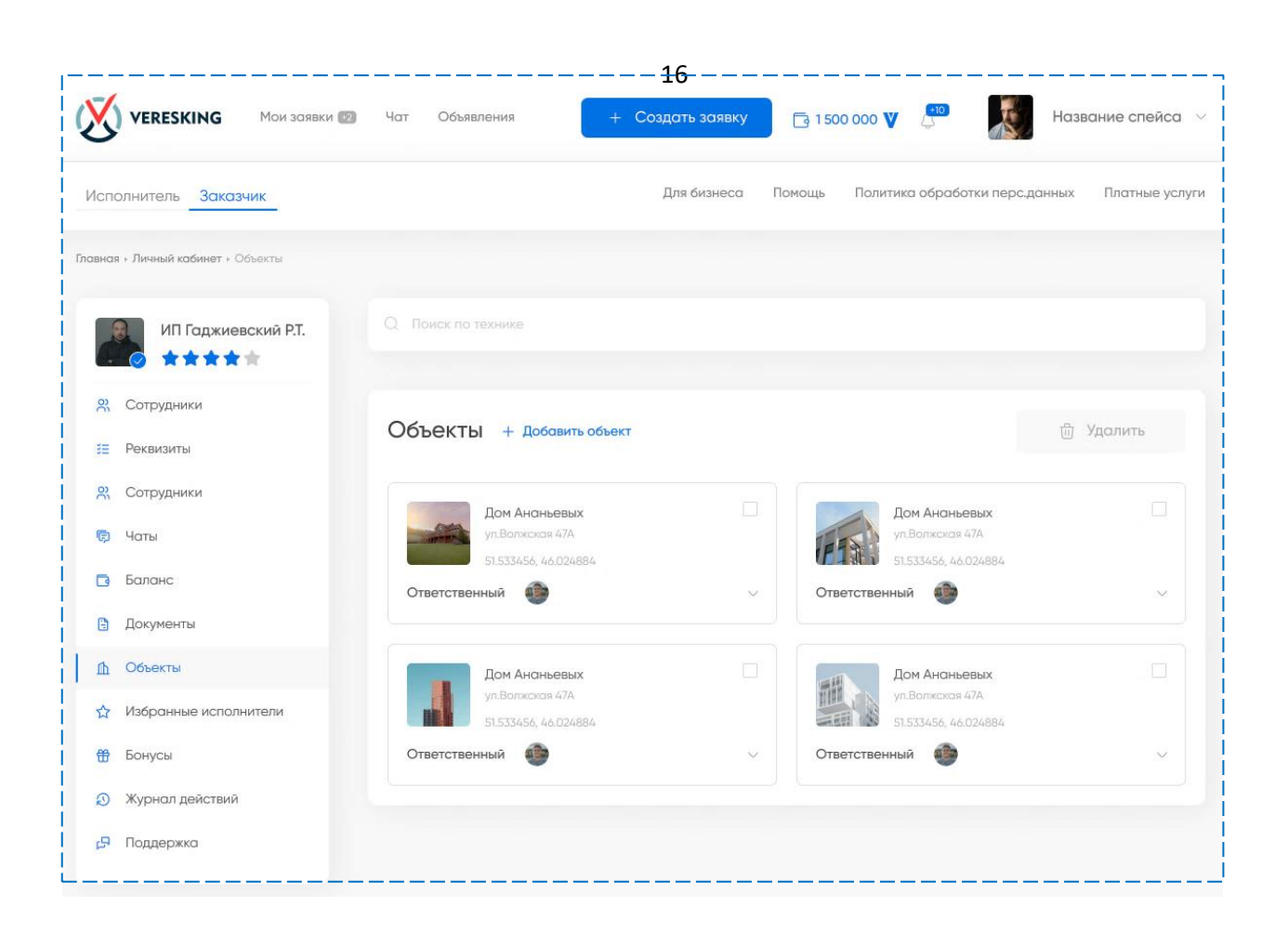

Щелкнув на интересующий объект, можно посмотреть основную информацию о характере требуемых работ, сроках, стоимости и т.д.

| ИП Гаджиевский Р.Т.<br>★★★★★★ Сотрудники Реквизиты Сотрудники | Город: Саратов<br>Адрес ул. Счастливая, 5                                                                 | зетственный<br>Дмитрий Красико<br>Руховодитель проек<br>Действие |
|---------------------------------------------------------------|----------------------------------------------------------------------------------------------------|------------------------------------------------------------------|
| ) Чаты<br>3 Баланс                                            | Задачи по объекту                                                                                         |                                                                  |
| Документы                                                     | Доставить на объект 3 тонны песка                                                                         |                                                                  |
| <u>h</u> Объекты                                              | Строим дачу на Затоне, нужен песок мелкой фракции для строительных работ. О                               | бязательно учтите                                                |
| <ul> <li>Избранные исполнители</li> <li>Бонусы</li> </ul>     | то, что сам дом находится на крутом подъеме, туда газели не всегда могут подня<br>расчитайте все заранее. | ться, поэтому                                                    |
| З Журнал действий                                             | Форма собственности исполнителя 💿 Истекает                                                                |                                                                  |
| <mark>9</mark> Поддержка                                      | 🖨 <b>Тип работ:</b> Доставка материалов / Песок / Мелкая фракция                                          |                                                                  |
|                                                               | Окация: Саратов, ул. Счастливая, 5                                                                        |                                                                  |
|                                                               | () Когда: 10 сентбря 2022 с 12:00 до 18:00                                                                | 10 000 ₽ €                                                       |
|                                                               | 8 Ваша форма собственности: ИП Гаджиевский Р.Т.                                                           |                                                                  |
|                                                               | 2011-1-1-1-1-1-1-1-1-1-1-1-1-1-1-1-1-1-1                                                                  |                                                                  |

Заказчик может отметить исполнителей, взаимодействие с которыми он хотел бы продолжить. Для этого создан раздел «Избранные исполнители», куда можно добавить необходимых пользователей. Таким образом в последствии поиск нужных и проверенных исполнителей пройдет ещё быстрее и легче.

| VERESKING Мои заявки 🖾                           | Чат Объявления + Создать заявку 🕞 1500 000 V 💭 | Название спейса 🗸              |
|--------------------------------------------------|------------------------------------------------|--------------------------------|
| Исполнитель Заказчик                             | Для бизнеса Помощь Политика обработк           | ки перс.данных Платные услуги  |
| Главная » Личный кабинет » Избранные исполнитель | и                                              |                                |
| ИП Гаджиевский Р.Т.<br>****                      | Избранные исполнители + Добавить исполнителя   | 🗍 Удалить                      |
| 🙁 Сотрудники                                     | Рога и копыта                                  | Индивидуальный предприниматель |
| 🚝 Реквизиты                                      | Deep users and                                 |                                |
| 😤 Сотрудники                                     | Рога и колыта                                  | индивидуальный предприниматель |
| Чаты                                             | Рога и копыта                                  | Индивидуальный предприниматель |
| 🔁 Баланс                                         |                                                |                                |
| 😫 Документы                                      | Рога и колыта                                  | Индивидуальныи предприниматель |
| 🚹 Объекты                                        |                                                |                                |
| 🛱 Избранные исполнители                          |                                                |                                |
| 🛱 Бонусы                                         |                                                |                                |
| Ә Журнал действий                                |                                                |                                |
| <b>Б</b> Поддержка                               |                                                |                                |

# В спейсе Исполнителя в верхней части профиля также есть два дополнительных блока: «Объявления» и «Предложения».

#### 1.2. Объявления.

Блок включает в себя все объявления заказчиков, доступные в настоящее время для исполнения. Каждое объявление содержит информацию о типе и месте работ, сроках и оплате.

Если объявление имеет статус «Комплексная задача», значит она состоит из нескольких подзадач, разбитых на определенные виды работ. Также в зависимости от времени исполнения задачи, ей может быть присвоен статус «Срочно».

Встроенная система фильтров, расположенная слева, позволяет ускорить поиск объявлений, качественно улучшить взаимодействие пользователя с системой.

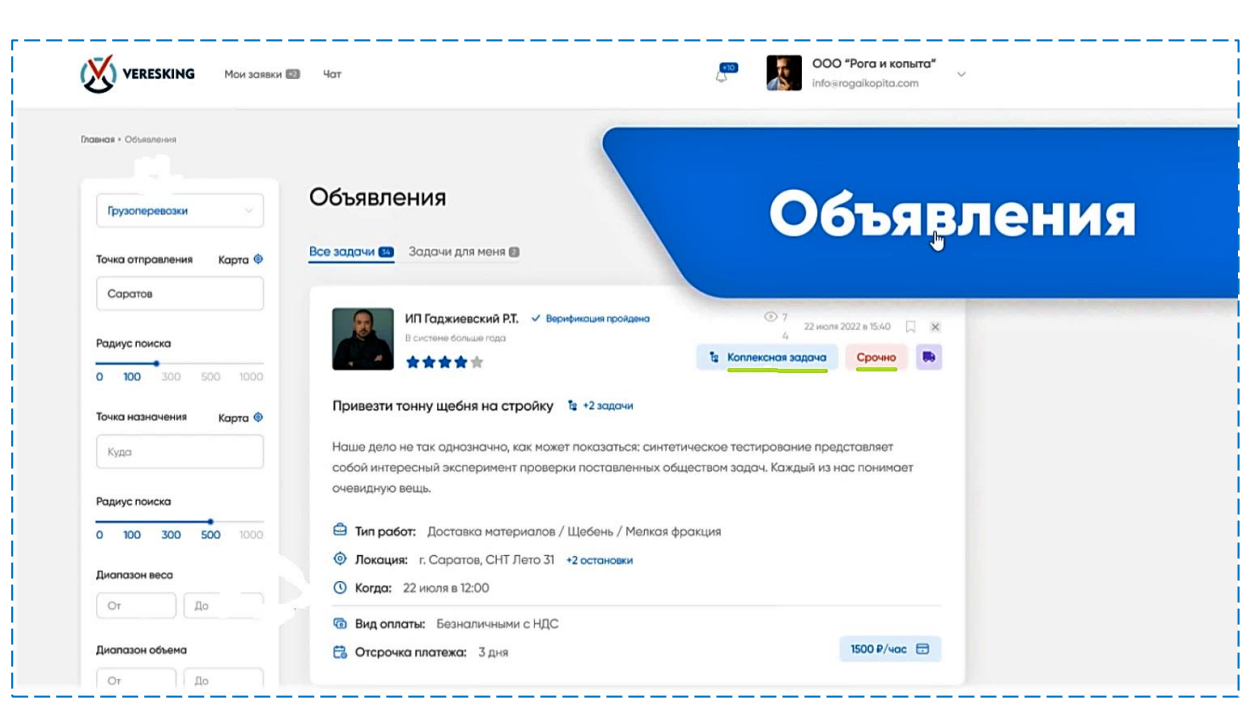

Нажав на объявление, исполнителю доступна его карточка с подробным описанием. Здесь же через кнопку «Написать» можно напрямую обсудить все детали требуемых работ. Вся переписка будет доступна в разделе «Чаты».

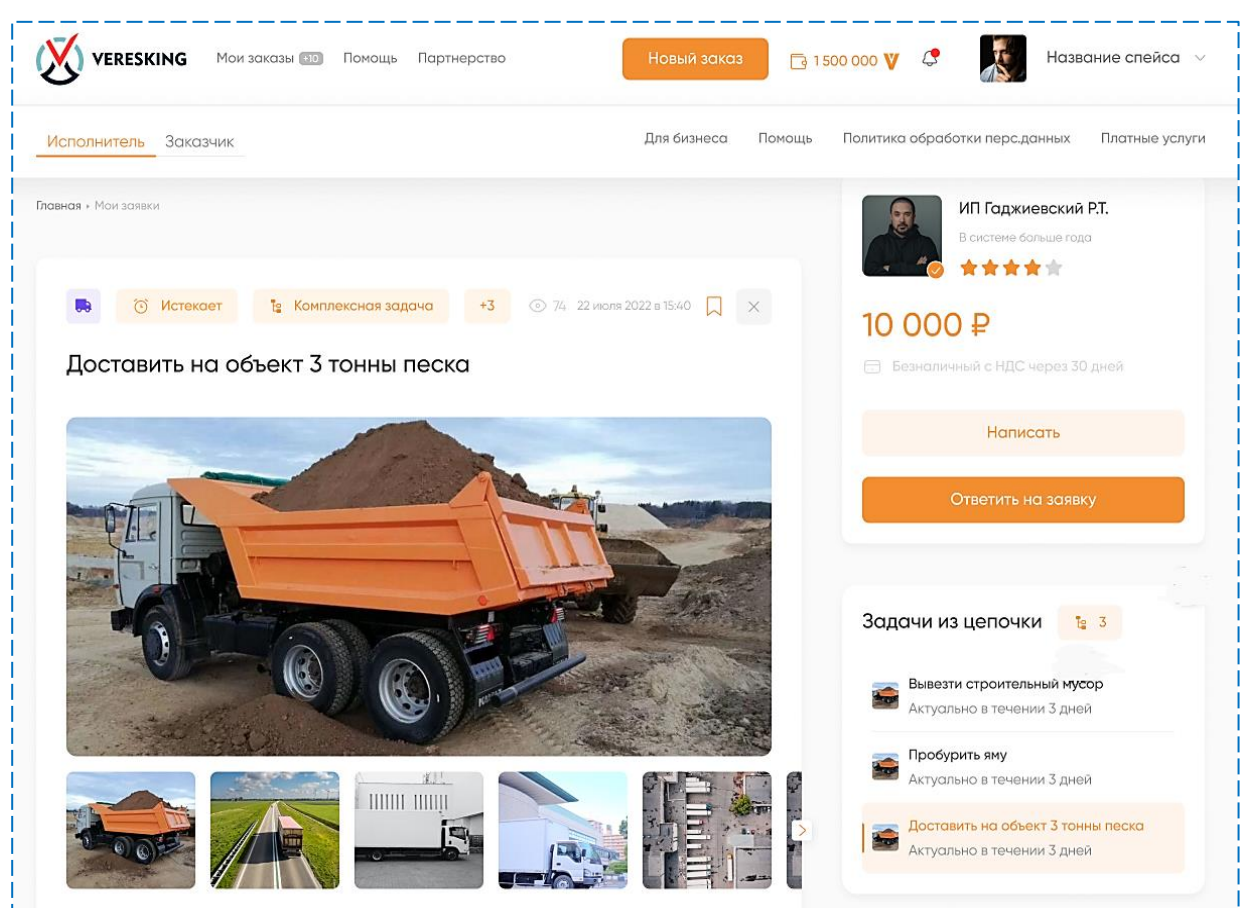

18

## 1.3. Предложения.

Исполнитель может самостоятельно предлагать свои услуги заказчикам, указав собственные условия выполнения тех или иных работ.

| россмотрени Тринатые На солласовании Стхазали Тросроченные Отозванные                                                                                                    | VERESKING Чаты                          | Объявления Предложения Сделки                                                                                                    | Ē 8 850 ♥ 🖉                                                        | Белорусский бет                       |
|----------------------------------------------------------------------------------------------------|-----------------------------------------|----------------------------------------------------------------------------------------------------|--------------------------------------------------------------------|---------------------------------------|
| ИП Буйнов Архадий Буйнович       23 января 2024 г. в 23:07         Поски       Новый         Поскажиропереевазки 007       С Поскажирские переевазки         Стовия заказчика       Предложено исполнителем         Стовка 1000 рублей       С тавка 100 рублей         Сотрудник Петр Иванович Иванович       Сотрудник Петр Иванович Иванович         Срок действия договора[я месяцах] 1       Время прибытия в конечную току (с) 1 февраля 2024 г. в 11:00         Время прибытия в конечную току (с) 1 февраля 2024 г. в 11:00       Время прибытия в конечную току (с) 1 февраля 2024 г. в 11:00         Время прибытия в конечную току (с) 1 февраля 2024 г. в 11:00       Время прибытия в конечную току (с) 1 февраля 2024 г. в 11:00         Кол-во поссакиров 10       Стоиность дол. остановки 1000 рублей         Кол-во поссакиров 10       Кол-во поссакиров 10         Кол-во покасакира 10       Кол-во поссакиров 10         Кол-во покасакира 10       Вола остановки 1000 рублей         Кол-во покасакира 10       Кол-во поссакира 10         Кол-во поссакира 10       Кол-во покасакира 10         Кол-во поссакира 10       Кол-во поссакира 10         Кол-во покасакира 10       Кол-во поссакира 10         Кол-во покасакира 10       Кол-во поссакира 10         Кол-во покасакира 10       Кол-во поссакира 10         Кол-во поска по 10       Кол-во поссак | рассмотрении Принятые                   | На согласовании Отказали Просроче                                                                                                    | нные Отозванные                                                    | Реквизиты                             |
| пассажироперевозки 003                                                                                                    | ИП Буйнов А                             | \ркодий Буйнович                                                                                                    | 23 января 2024 г. в 23:07<br>Новый                                 | Реквизиты У<br>Диапазон дат<br>Дата 🖨 |
| Условия заказчика Предложено исполнителем<br>Ставка 1000 рублей<br>Ставка 1000 рублей<br>Сотрудник Петр Изанович Иванович<br>Сорк действия договора(в месяцах) 1<br>Время прибытия в конечную точку (с) 1 февраля 2024 г. в 11:00<br>Время прибытия в конечную точку (по) 4 февраля 2024 г. в 11:00<br>Является ли плательщиком ГСМ? Нет<br>Стоимость доп. города 100 рублей<br>Стоимость доп. остановки 1000 рублей<br>Кол-во пассажиров 10<br>Кол-во минут бесплатного ожидания 50<br>Норма багажа к/на 1 пассажира). 9                                                                                                    | пассажироперевозки 005                  | Поссажирские перевозки                                                                                                    | G                                                                  | Е↓ Сначала новые                      |
| Норма ручной клади кг(на 1 пассажира) 7                                                                                                    | Условия заказчика<br>Ставка 1000 рублей | Предложено исполнителем<br>Ставка 100 рублей<br>Сотрудник Петр Иванович Иванович<br>Срок действия договора(в месяцах) 1<br>Время прибытия в конечную точку (с)<br>Время прибытия в конечную точку (по)<br>Является ли плательщиком ГСМ? Нет<br>Стоимость доп. города 100 рублей<br>Стоимость доп. остановки 1000 рублей<br>Кол-во пассажиров 10<br>Кол-во минут бесплатного ажидания<br>Норма багажа кг(на 1 пассажира) 9 | 1 февраля 2024 г. в 11:00<br>4 февраля 2024 г. в 11:00<br>ей<br>50 |                                       |

А также, воспользовавшись платной услугой системы «Поднять предложение» (см. стр. 12-13), поднять собственное предложение в списке объявлений.

|                                                                         | Норма багажа кг(на 1 пассажира) 9                                                          |      |
|-------------------------------------------------------------------------|--------------------------------------------------------------------------------------------|------|
|                                                                         | Норма ручной клади кг(на 1 пассажира) 7                                                    |      |
|                                                                         | Срок рабочих дней, в течение которых необходимо подписать акт                              | 10   |
|                                                                         | Нарушение срока оплаты % от суммы<br>задолженности за каждый календарный день<br>просрочки | 10   |
|                                                                         | Отказ от договора часов(До подачи транспортного<br>средства)                               | 1 u. |
|                                                                         |                                                                                            |      |
| Предварительная стоимость 100<br>*Шена не является окончательной полно  | рублей<br>из стоимость будет известна после окончания работ                                |      |
| Предварительная стоимость 100<br>*Цена не является окончательной, полно | рублей                                                                                     | _    |

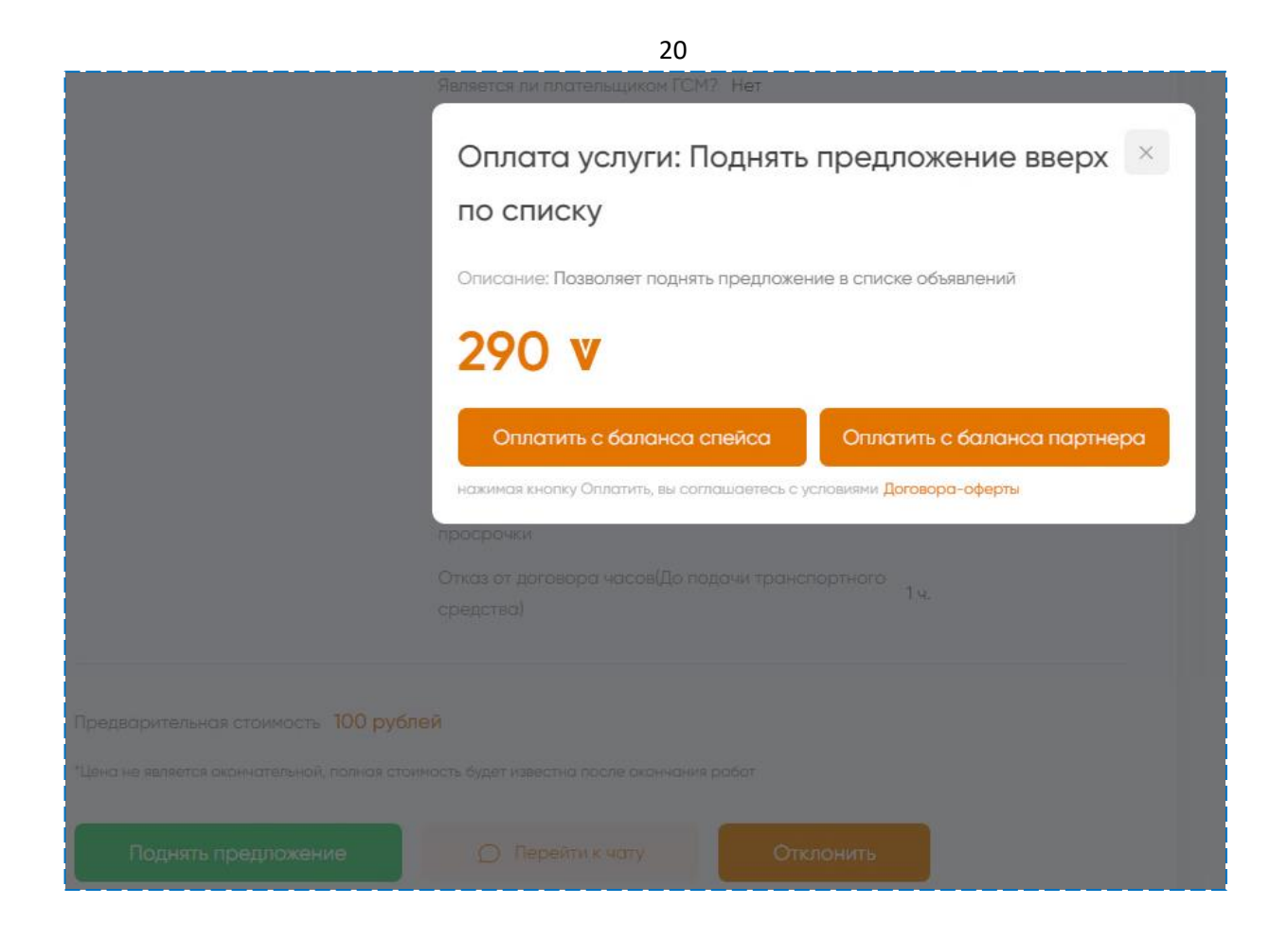

## 1.4. Заявка.

Создание заявки доступно в спейсе Заказчика по кнопке «Создать заявку».

В полях заявки необходимо указать всю имеющуюся информацию о задаче, включая её описание, стоимость, адрес, габариты груза, его вес, тип и т.д. Обеспечена возможность прикрепления соответствующих фото или видео, а также аудиосообщений.

Задачу можно разбить на несколько подзадач через кнопку «Добавить следующую задачу».

При необходимости заявку можно сохранить как черновик и продолжить её заполнение позднее.

Публикация заявки доступна по кнопке «Опубликовать».

| полнитель заказчик   |                                          | Для бизнеса Помощь | Политика обработки п | ерс.данных Платные услуги |
|----------------------|------------------------------------------|--------------------|----------------------|---------------------------|
| ая + Создание заявки |                                          |                    |                      |                           |
| Созлание заяв        | ки                                       |                    |                      | Заявка                    |
| создание заяв        |                                          |                    | •                    | Номер задачи развернута   |
| Форма собственности  | ООО Рога и копыта                        |                    |                      | • Описание                |
| Ответственный        | Кто ответственный?                       |                    |                      | Номер задачи свернута     |
| S PROTO BONNUM       |                                          |                    |                      | Карта                     |
| Для кого             | Алексей 🕓                                |                    |                      | Llova                     |
|                      | Только избранные исполнители             |                    |                      |                           |
| Способ оплаты        | • Наличные                               |                    |                      |                           |
|                      | Безналичные с НДС                        |                    |                      |                           |
| Отсрочка оплаты      | 10 лней                                  |                    |                      |                           |
|                      |                                          |                    |                      |                           |
| ≡ 🖶 Задачо №1 I      | Раскопать яму 🔛 Грузоперевозки           |                    | ×                    |                           |
| ☰ 茴 Задача №2        | Раскопать яму 🔒 Аренда спецтехники       |                    | ~                    |                           |
| ☰ 間 Задача №3        | Доставить щебень 🛛 🖓 Доставка материалов |                    | ~                    |                           |
| ≣ 🖞 Задачо №4        | Раскопать яму 🐻 Грузоперевозки           |                    |                      |                           |
|                      |                                          |                    |                      |                           |

| О Откуда                                                                                                    | Московская 455                                                                                                    | ×                                                                        | Дато и время                                    | Ēð                               |                              |
|----------------------------------------------------------------------------------------------------|----------------------------------------------------------------------------------------------------|--------------------------------------------------------------------------|-------------------------------------------------|----------------------------------|------------------------------|
|                                                                                                    |                                                                                                    |                                                                          |                                                 |                                  |                              |
| О Остановка                                                                                                    | Пугачева 42                                                                                                    | ×                                                                        | Дата и время                                    | 63                               | $\equiv \times$              |
|                                                                                                    | Частичная разгрузка                                                                                                    |                                                                          | 5                                               | Macca, T 🕤                       |                              |
| О Куда                                                                                                    | Соколовая 15                                                                                                    | ×                                                                        | Дата и время                                    | E.                               | $\equiv \times$              |
|                                                                                                    | Разгрузка                                                                                                    |                                                                          | Укажите массу                                   | Масса, т                         |                              |
| ча<br>со <sub>ва</sub> Улица<br>панака доктора<br>Паранопова<br>К<br>Бальшау Кадочев и                                             | зконам<br>Эконам<br>Массолации и                                                                                                    | лаад улица<br>ГЛЕБУЧЕ<br>ОВРАГ                                           | ∨<br>Детская инфекционная<br>больница № 5<br>В  | ctory Park                       | Зато<br>+                    |
|                                                                                                    | a Corcano<br>3KOHOM<br>a Farona<br>Macromana<br>Bonaceas yang<br>Esmano                                                                                                    | лаа улица<br>ГЛЕБУЧЕ<br>ОВРАГ<br>Лица Челоска<br>Двоиомская у            | У<br>Датская анфекционная<br>болькица № 5.<br>В | лнтагон балишая                  | 3aro<br>+<br>-<br>9300000    |
| ча<br>«ода на има<br>паранонова<br>тюз<br>К большав Калочелу<br>СОМ КНИГИ<br>В Эзороче                                             | оказа<br>Соколо<br>Эконом<br>Масторина<br>Вариссая Уласца<br>Вариссая Уласца<br>Варис | реая улица<br>ГЛЕБУЧЕ<br>ОВРАГ<br>Рескедская у<br>Арендо                 | И СПОЦТСХНИКИ                                   | стоту Рагк<br>ПНТАГОН<br>Большал | 3aro<br>+<br>-<br>           |
| то<br>соад на линика<br>линика доктора<br>Паранонова<br>К Большан Калочка ул<br>сом КНИГИ<br>Ш Зодонов<br>≡ ⊡ Зодонов<br>В Зодонов | оказ<br>Аставить щебень                                                                                                    | лаа улица<br>ГЛЕБУЧЕ<br>ОВРАГ<br>Лица Челоска<br>Свемска сав у<br>Аренцо | Ставка материалов                               | THTATOH<br>5answar               | 3aro<br>+ +<br>38ronera<br>• |

## 1.5. Сделки.

Блок «Сделки» есть как в спейсе Исполнителя, так и Заказчика. Он помогает документально закрепить достигнутые договоренности по организации сотрудничества и взаимодействия. Он включает в себя общую информацию о сделке, договоры, заключаемые в рамках сделки, информацию о выставленных счетах, поставленных задачах и рабочих сменах, в рамках которых она выполняется.

| VERESKING Мои заявки Чаты 🚥 Сделки                      | + Создать заявку               | <b>3</b> 8 850 | <b>V</b> Q | Бе              | лорусск  | ий бет                     |
|---------------------------------------------------------|--------------------------------|----------------|------------|-----------------|----------|----------------------------|
| Исполнитель Заказчик Партнер                            |                                | Помощь         | Политика о | бработки перс.д | анных    | Платные услуги             |
| авная + Рабочее пространство + Мои сделки               |                                |                |            |                 |          |                            |
|                                                         |                                |                |            |                 |          |                            |
| Сделка № СА24010001 от 22.01.2024                       |                                |                |            |                 | Наис     | полнении                   |
| Исполнитель: Ангелина Владиславовна Карандашик Заказчик | : Аркадий Александрович Буйнов |                |            | Последнее о     | бновлени | е: 22.01.2024<br>Подробнее |
|                                                         |                                |                |            |                 |          |                            |
|                                                         |                                |                |            |                 |          |                            |

Общая информация о сделке включает в себя информацию о выполненной работе, заказчике, исполнителе, необходимые файлы (например, схему объекта, смету и т.д.) и прочее.

| Исполнитель Зака:                                                                                                    | чик Партир                                                                                                    | Понощь П          | алитика обработки персіданных Платные услуги    |
|----------------------------------------------------------------------------------------------------|----------------------------------------------------------------------------------------------------|-------------------|-------------------------------------------------|
| Інсьном і Мом сдилен і Санлар                                                                                                    | ar 22.01.2004                                                                                                    |                   |                                                 |
| Общоя и формация Д                                                                                                    | оговоры Очета Задачи Омены                                                                                                    |                   |                                                 |
|                                                                                                    |                                                                                                    |                   | Зпрелијеци                                      |
| Сделка № С/                                                                                                    | 424010001 от 22.01.2024                                                                                                    |                   | Последнее изменение: 26.01.2024                 |
| Исполнитель                                                                                                    | Ангелина Владиславовна<br>Карандашик                                                                                                    | Банк Анг 111      | <ul> <li>Посмотрять реклигала</li> </ul>        |
| Заказчик                                                                                                    | Архадий Александрович Буйнов                                                                                                    | НВП 60нк          | <ul> <li>Снонить банковаане рекласти</li> </ul> |
|                                                                                                    |                                                                                                    |                   |                                                 |
| Оцените с<br>И получите                                                                                                    | целку<br>за это бонусы                                                                                                    |                   | Перейти в чоты                                  |
| Оцените ср<br>И получите<br>Оценить                                                                                                    | целку<br>за это бонусы                                                                                                    |                   |                                                 |
| Оцените с<br>И получите<br>Сценять<br>Задачи                                                                                                    | целку<br>за это бонусы                                                                                                    |                   |                                                 |
| Оцените сд<br>И получите<br>Оценято<br>Задачи                                                                                                    | целку<br>за это бонусы                                                                                                    |                   |                                                 |
| Оцените сд<br>И получите<br>Оценять<br>Задача №1 А                                                                                                    | целку<br>за это бонусы                                                                                                    | спедлоонии        | Выполнения                                      |
| Оцените сд<br>И получите<br>Оценять<br>Задача №1 А<br>Нак маке работ 100 ч                                                                                                    | целку<br>за это бонусы<br>ренда при прие<br>Аренда при прие Аренда<br>2020 Регензов конеке собот: 50<br>рени 1920 г. т                                       | crauteowee        | Перейни в чати                                  |
| Оцените ср<br>И получите<br>Оценить<br>Задачи<br>Задачи<br>Задача №1 А<br>Накорана до объекта 100 ч<br>Прогода до объекта 100 ч<br>Прогода до объекта 100 ч                                                                                                    | целку<br>за это бонусы<br>ренда при прие<br>марания<br>оса Разение конек собо<br>заруб. Цена 1000 руб.<br>Напрабат. Асараниярана                             | cratteomers<br>04 | Burossevo                                       |
| Оцените сд<br>И получите<br>Оценить<br>Задачи<br>Задачи<br>Задача №1 А<br>Нак. кране работ 100 ч<br>Аросана до объеста 101<br>Натиста се дотобле та 101<br>Натиста се дотобле та 101<br>Натиста се дотобле та 101<br>Натиста се дотобле та 101<br>Натиста се дотобле та 101<br>Натиста се дотобле та 101<br>Натиста се дотобле та 101  | целку<br>за это бонусы<br>ренда при прие<br>А Аранда<br>оса Разника коне виби: 50<br>оруб. Цен: 1000 руб.<br>Гапраба: Асдальтрова<br>ринатова, д 19          | спецтехники<br>С  |                                                 |
| Оцените сл<br>И получите<br>Оцените<br>Задача<br>Задача №1 А<br>Наказание рабит 100 ч<br>Достана до объекта 30<br>Наказа до объекта 30<br>Наказа до объекта 30<br>Наказа до объекта 30<br>Наказа до объекта 30<br>Наказа до объекта 30<br>Наказа до объекта 30<br>Наказа до объекта 30<br>Наказа до объекта 30<br>Наказа до объекта 30 | целку<br>за это бонусы<br>ренда при прие<br>вк. Аренда<br>аса Разелска канел себот: 50<br>20 руб. Цент: 1000 руб.<br>Impeder: Асфальтирава<br>Билатова, д 19 | cratizeoneos<br>D |                                                 |

Договор о заключении сделки генерируется системой автоматически и подписывается цифровой подписью обеими сторонами. При необходимости каждая сторона может внести на рассмотрение изменение условий сделки до подписания.

| Сделка от 22 февраля 2023             |                                          |                    | Согласование условий |
|---------------------------------------|------------------------------------------|--------------------|----------------------|
| Номер сделки: W3025GK4023             |                                          |                    | 22 фев 2023 14:30    |
| Исполнитель                           | Заказчик                                 | Договор            | Счета                |
| Полное наименование                   | Полное наименование                      |                    | Общая информация     |
| ИП Сусликов Роман Борисович           | ИП Сусликов Роман Борисович              | Не подписан        | Нет счетов           |
| Сменить форму собственности           | <ul> <li>Посмотреть реквизиты</li> </ul> | Посмотреть договор | Перейти к счетсим    |
| Посмотреть реквизиты                  |                                          |                    |                      |
|                                       |                                          |                    |                      |
| Оплата                                | Отсрочка                                 |                    |                      |
| Способ оплаты                         | По платежу                               |                    |                      |
| Безналичными с НДС                    | 30 дней                                  |                    | 🔘 Перейти в чат      |
|                                       |                                          |                    |                      |
| Внесено предложение на изменение ср   | целки                                    |                    |                      |
| Исполнитель предлагает пересмотрет    | ь условия сделки.                        |                    | Узнать подробнее →   |
| Условия вступят в силу после подписан | ния доп. соглашения                      |                    |                      |

25

Или сформировать дополнительное соглашение, если необходимость внесения изменений возникла после подписания основного договора. После подписания договора, система поможет быстро выставить счет на оплату.

| Подписать                                                               | Отклонить                                                             |           |        |                                      |   |
|-------------------------------------------------------------------------|-----------------------------------------------------------------------|-----------|--------|--------------------------------------|---|
|                                                                         |                                                                       |           |        |                                      |   |
|                                                                         | Nº1                                                                   |           | До     | полнительное соглашение сгенерирован | • |
| доп. соглав                                                             | јение и-т                                                             |           |        |                                      |   |
| Посмотреть внесённые изн                                                | енения                                                                |           |        |                                      |   |
|                                                                         |                                                                       |           |        |                                      |   |
| Rese toos consum astronom                                               | 22 Anna 2022 cana 10.75 MC                                            | v         |        |                                      |   |
| Дата формирования договора                                              | 22 февраля 2023 года, 19:35 MC                                        | ĸ         |        |                                      |   |
| Дата формирования договора<br>Подписать                                 | 22 февраля 2023 года, 19:35 МС<br>Отклонить                           | ĸ         |        |                                      |   |
| Дата формировання договора<br>Подписать                                 | 22 февраля 2023 года, 19:35 МС<br>Отклонить                           | ĸ         |        |                                      |   |
| Дата формирования договора<br>Подписать                                 | 22 февраля 2023 года, 19:35 МС<br>Отклонить                           | ĸ         |        | ₽                                    | - |
| Дата формирования договора<br>Подписать<br>Счет №3412                   | 22 февраля 2023 года, 19:35 МС<br>Отклонить                           | ĸ         |        | ß                                    |   |
| Дата формирования договора<br>Подписать<br>Счет №3412<br>Кону выставлен | 22 февраля 2023 года, 19:35 МС<br>Отклонить<br>344<br>Когда выстовлен | Основение | Суниса | Reyuwê croryc                        |   |

После заключения сделки система «Veresking» позволяет распределить сотрудникам задачи для выполнения (например, назначить водителя с необходимой техникой для выполнения соответствующего вида работ), отследить общее отработанное время, просмотреть комментарии заказчика и т.д. Вся информация доступна в блоке «Смена».

| Смена №12        | 23123123         |                                         |
|------------------|------------------|-----------------------------------------|
| Задача           | Планировк        | а территории                            |
| Водитель         | И                | ван Иванович Иванов                     |
| Техника          | в                | obcat S70                               |
|                  |                  |                                         |
| Рапорт           | Посмотреть       |                                         |
|                  |                  |                                         |
| Дата открытия    | 01.04.2023 08:00 |                                         |
| Дата закрытия    | 01.04.2023 15:00 |                                         |
|                  |                  |                                         |
| Всего затрачено  | 5 часов          |                                         |
| Всего отработано | 3 часа           |                                         |
|                  |                  |                                         |
| Таймлайн         |                  |                                         |
| Время            | Статус           | Комментарий                             |
| 08:14            | Еду на объект    |                                         |
| 08:47            | Выполняю работу  | Ехал долго из-за пробок на ул. Вольская |
| 09:20            | Приехал на базу  |                                         |

### 1.6. Партнерство.

Системой «Veresking» предусмотрена реализация реферальной программы. После регистрации в спейсе компании и её банковского счета пользователь получает специальную реферальную ссылку. Для участия в программе данная ссылка передается партнерам, который они могут указать при регистрации или совершении покупки в системе. Как только партнер проходит процедуру регистрации, верификации или совершает сделку, на счет пользователя зачисляется денежное вознаграждение. Размер вознаграждения определен системой. Система позволяет вывести вознаграждение в любой момент. При применении ссылки партнер также получает дополнительные баллы или скидку.

Все данные по участию в реферальной программе хранятся в дополнительном спейсе «Партнер». Здесь можно отследить все совершенные сделки, данные по выставленным счетам, а также статусы счетов («Оплачено»/ «Не оплачено»).

Здесь же отображается общий рейтинг пользователя и баланс совершенных им сделок.

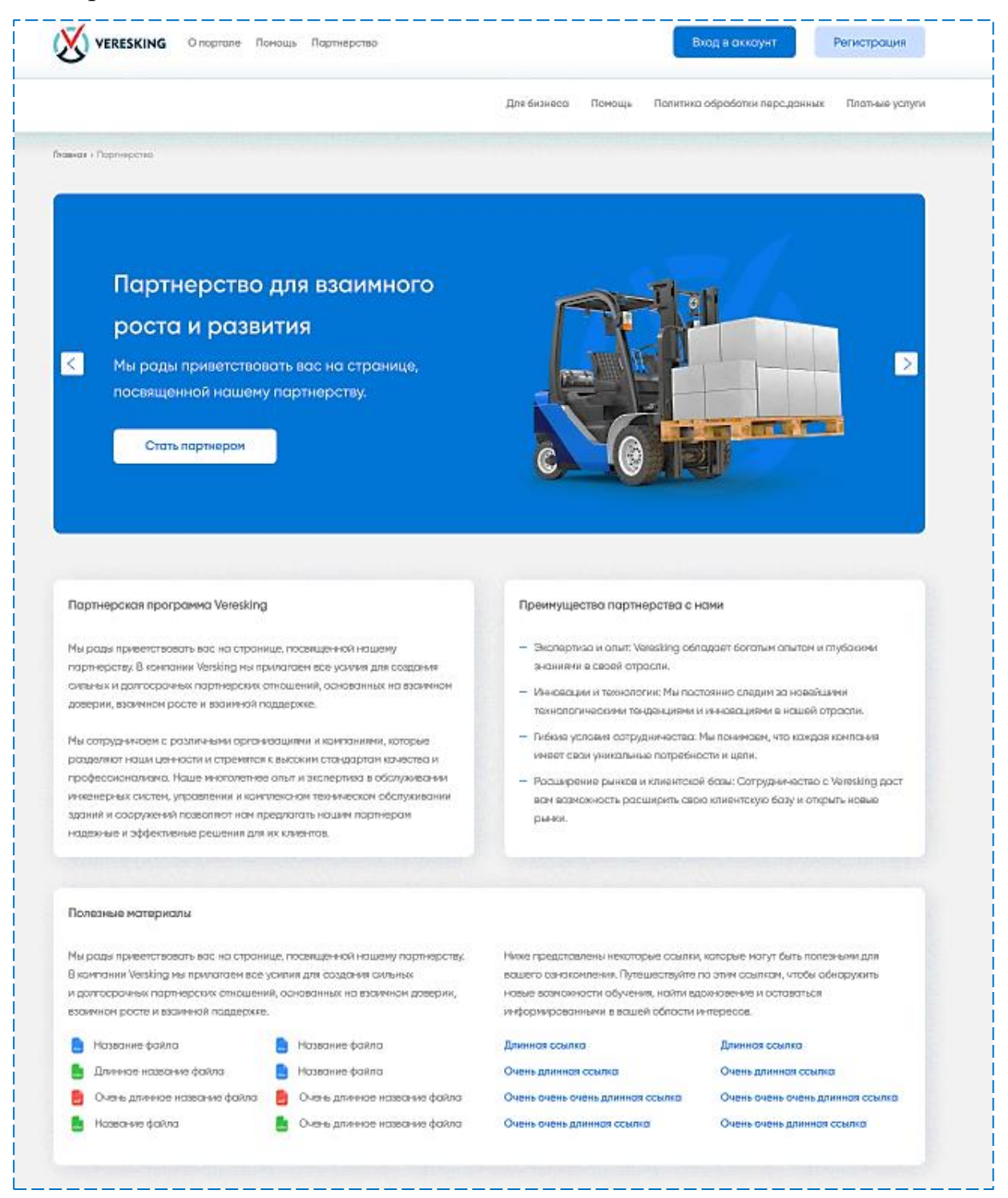

| VERESKING Мон Заязки 🖾 Чат           | Обызаления + Создать заявку                      | Название спейса 🖂                    |
|--------------------------------------|--------------------------------------------------|--------------------------------------|
| полнитель Заказчик Партнер           | Для бизнеса Понощь Политика                      | обработки перс,данных Платные услуги |
| ная + Партнерства + Личный кабинат . |                                                  |                                      |
| Название спейса ООО "Рога            | и колыто" 🗸 ИНН 4156553322 ОАО "ВТБ Бонк" 🚥 1451 | 1                                    |
| 🔁 Баланс                             | 🕑 Рефералы 1003                                  | Текуций несяц 🗸 🗸                    |
| 867 923.23 ₽                         | < Сентрябрь 2023 >                               | Всего доход                          |
| ота последнего выводо:               | Событие Кол-ао Доход в                           | 1000 000 ₽                           |
| 1. 08. 2023                          | Регистрация 875 1000 000 Р                       |                                      |
| унна поспеднего вывода:<br>000 000 P | Верификация 300 1000 000 Р                       | 1KK P                                |
| στα όπινκολωεία εμεραα:              | Успешная сдялка 100 1000 000 Р                   |                                      |
| 1. 09. 2023                          | Итого: 1000 000 Р                                |                                      |
|                                      |                                                  |                                      |
| 1стория операций                     |                                                  |                                      |
| Лействие 🗸 Период                    | ~                                                |                                      |
| ora                                  | Операция •                                       | Сунно                                |
| 09, 2023                             | В Ночисление                                     | 1000 000 P                           |
| 09.2023                              | nowed 👸                                          | 1000 000 P                           |
| 09.2023                              | Покутка "Название платной функции"               | 1000 000 P                           |
| 09.2023                              | (2) Ночисление                                   | 1000 000 P                           |
| . 09. 2023                           | ⊡ Ночисление                                     | 1000 000 P                           |
| . 09. 2023                           | (a) Ночисление                                   | 1000 000 P                           |
| 09 2023                              | C Hraspense                                      | 1000.000 P                           |

28

По нажатию на блок «Рефералы» открывается список рефералов, воспользовавшихся ссылкой.

Генерация реферальных ссылок возможна по кнопке «Добавить реферала».

| Главная + Партнорство + Мок рефералы |                                                                                                    |                     |
|--------------------------------------|----------------------------------------------------------------------------------------------------|---------------------|
| Белорусский бетон Аркадий            | Реферальная ссылка                                                                                                    |                     |
| Мои рефералы                         | Реферальная ссылка— это специальная ссылка, которую я могу отправить<br>тебе. Когда ты регистрируешься или делаешь покупку, перейдя по ней,<br>то вместо обычных условий ты получишь дополнительные бонусы или скидку.<br>А в качестве благодарности, я таже получу свои бонусы. | + Добавить реферала |
| Наименование рабочего пространства   | https://stage.vereskingtech.ru/app/sign-up/f8150a95-9703-413c-ba67                                                                                                    |                     |
| Список пуст                          | 9 9 x x 9                                                                                                    |                     |

## 2. Работа мобильн

Для удобства пользователей система «Veresking» включает в себя также отдельное мобильное приложение для водителей.

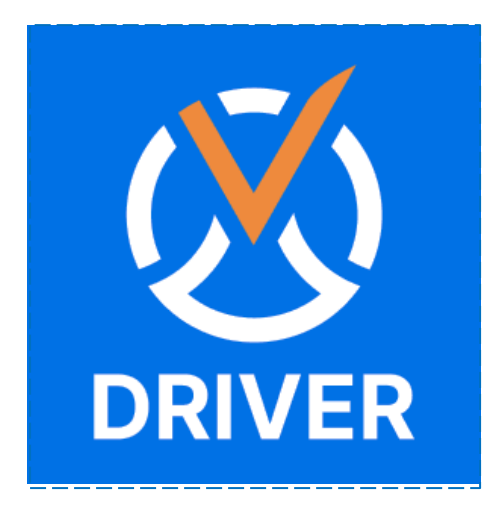

| ⊗                                    |  |  |  |  |  |  |
|--------------------------------------|--|--|--|--|--|--|
| Вход в аккаунт                       |  |  |  |  |  |  |
| Введите номер телефона               |  |  |  |  |  |  |
| +7 (999) 888 - 77 - 66               |  |  |  |  |  |  |
| Введите пароль Забыли пароль?        |  |  |  |  |  |  |
| Введите пароль                       |  |  |  |  |  |  |
| Запомнить меня                       |  |  |  |  |  |  |
| Войти                                |  |  |  |  |  |  |
| لم Войти с электронной подписью      |  |  |  |  |  |  |
| Войти через <b>госуслуги</b>         |  |  |  |  |  |  |
| Еще нет аккаунта? Зарегистрироваться |  |  |  |  |  |  |

| 9:41                                                        | 911 <b>Ş </b>                                                                          | 9:41                             | .ıl 🗢 🔲                                                     |
|-------------------------------------------------------------|----------------------------------------------------------------------------------------|----------------------------------|-------------------------------------------------------------|
| (                                                           | 8                                                                                      |                                  | $\bigotimes$                                                |
| ООО Р<br>Приглаша<br>«Супер<br>Очень короткий<br>суть и тен | ога и Копыта ✓<br>ет вас в спейс<br>ОСпейс123»<br>й текст объясняющий<br>матику спейса | Приглан<br>Очень короткий<br>тем | шение принято!<br>текст объясняющий суть и<br>иатику спейса |
| Принять                                                     | приглашение                                                                            |                                  | Войти                                                       |
| От                                                          | клонить                                                                                |                                  |                                                             |

После регистрации водителю будет предложено заполнить свой профиль: дата рождения, телефон, добавить свою технику, а также пройти процедуру верификации профиля.

Вход и регистрация в приложении доступны также по приглашению от работо-

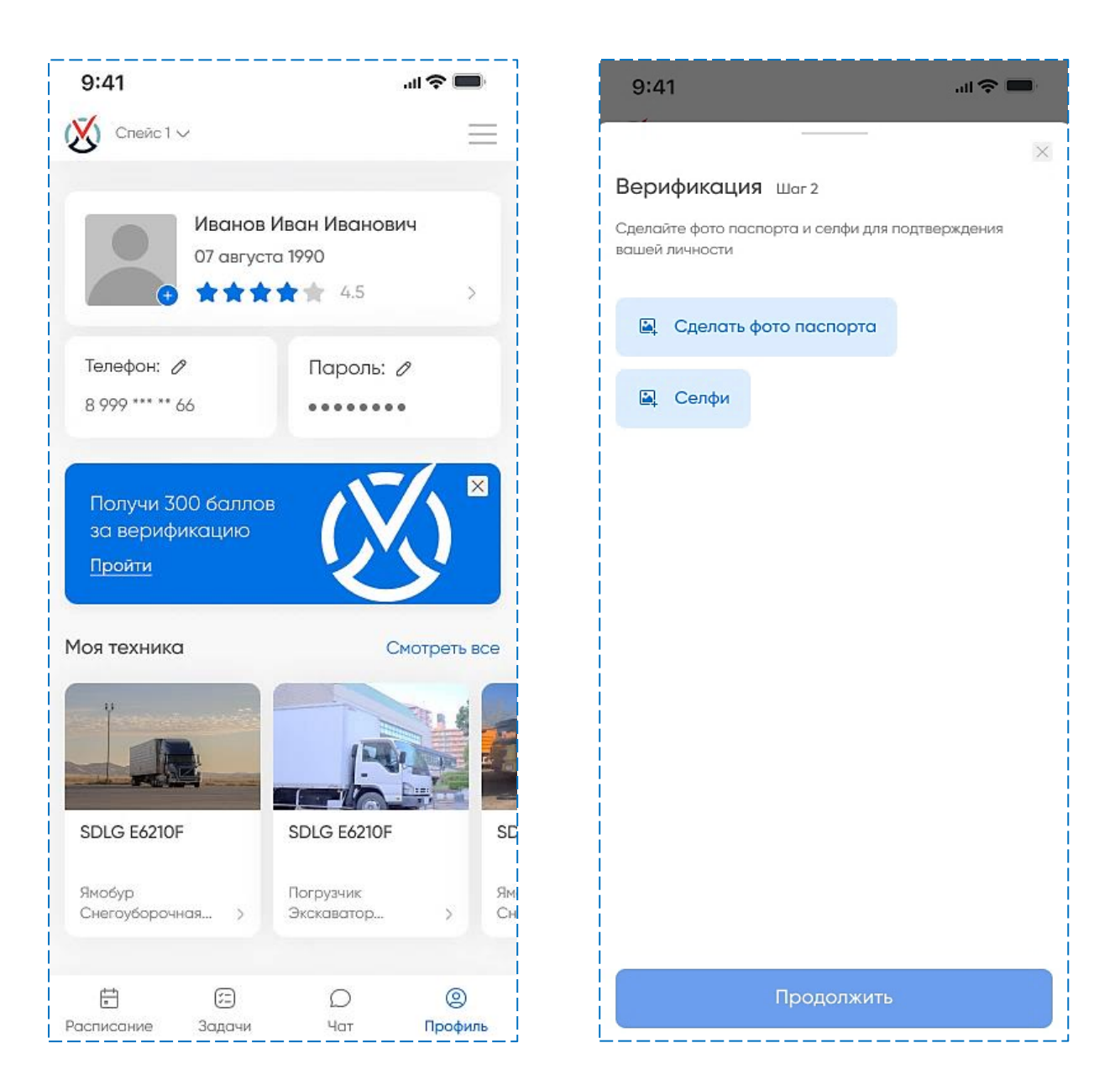

Водителю, как и пользователям основного приложения и веб-версии, доступны разделы «Бонусная программа», «Поддержка».

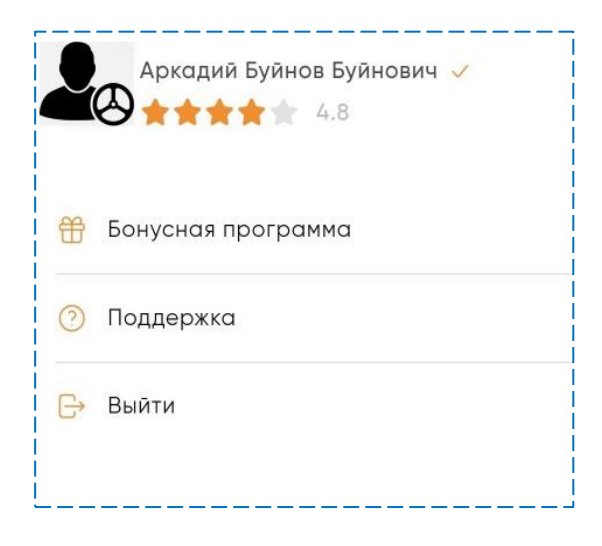

33

В нижней части экрана Водителю доступны разделы «Расписание», «Задачи», «Чаты», «Профиль».

**Раздел «Расписание»** включает в себя краткую информацию о сроках выполнения активных задач, находящихся в работе у водителя, что позволяет предусмотреть все дедлайны и выполнить работу качественно и в срок.

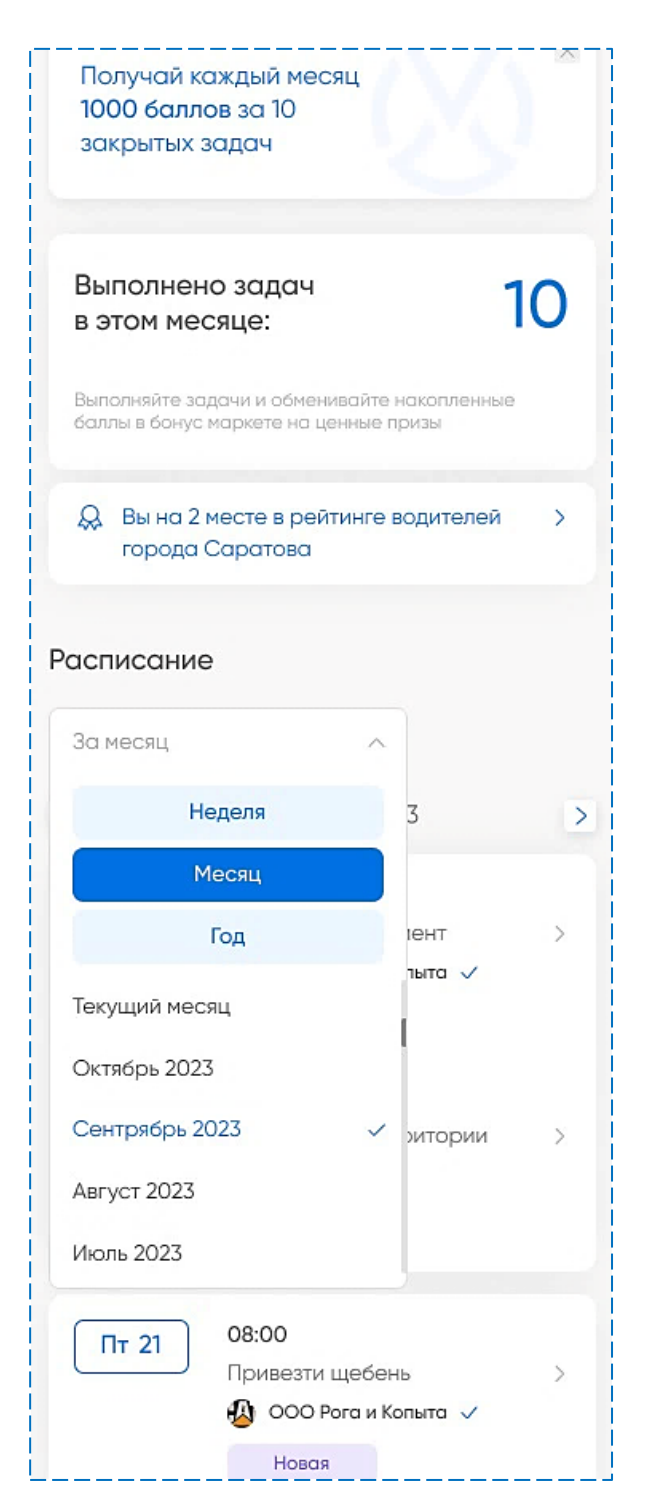

**В разделе «Задачи»** содержится детальная информация обо всех активных задачах, находящихся в работе у водителя, а также о задачах, выполненных ранее.

| 9:41                 |                                                                                                    | 'III 🔶                    | •   |
|----------------------|----------------------------------------------------------------------------------------------------|---------------------------|-----|
| <b>S</b> a           | пейс 1 🗸                                                                                                    |                           |     |
| A                    | ктуальные                                                                                                    | Выполненны                | ble |
| Полу<br>за п<br>о за | учай по <b>50 баллов</b><br>олученный отзыв<br>крытой задаче                                                                             |                           | ×   |
| Разр                 | работка котлован                                                                                                    | на                        | ;   |
| B                    | работе                                                                                                    |                           |     |
|                      | <b>соmlion</b> ZE215E                                                                                                    | .5                        |     |
| ູ ເ                  | рибытие на объект                                                                                                    |                           |     |
|                      | 7 апреля 2023 08:00                                                                                                    |                           |     |
| ن<br>٦<br>١          | 7 апреля 2023 08:00<br>Адрес объекта<br>. Саратов, ул. Весела<br>Смотреть на карте                                                       | я, д. 77                  |     |
| A ©<br>r<br>Om       | 7 апреля 2023 08:00<br>Адрес объекта<br>Саратов, ул. Весела<br>Смотреть на карте<br>ветственный<br>Дмитрий Красика<br>+7 (999) 555 77 77 | я, д. 77<br>Позвони<br>рв | ть  |
| Отп                  | 7 апреля 2023 08:00<br>Адрес объекта<br>Саратов, ул. Весела<br>Смотреть на карте<br>ветственный<br>Дмитрий Красика<br>+7 (999) 555 77 77 | я, д. 77<br>Позвони<br>»в | ть  |

Раздел «Чаты» предоставляет возможность двустороннего общения водителя с работодателем, заказчиком, другими сотрудниками, а также отправки фото, аудиосообщений, передачи геоданных и т.д.

| 9:41                                      | 🔳 🗢 ال.    | 9:41 <b> 🤝 📼</b>                                            |
|-------------------------------------------|------------|-------------------------------------------------------------|
| 🔇 Спейс1∨                                 | $\equiv$   | < 🔜 ИП Годжиевский Р.Т. 🖌 🗄 :                               |
| Q Поиск по сообщениям и ча                | там        | Biepa                                                       |
| Основные Заказы                           |            |                                                             |
| Чат спейса<br>Олег: я приехал куда-то     | 9          |                                                             |
| Гехподдержка<br>Оператор: я приехал куда  | то         | <ul> <li>Палерея</li> <li>Галерея</li> </ul>                |
| Чат водителей<br>Владимир я приехал куда- | то         | 26th St<br>27th St<br>27th St                               |
|                                           |            | ortela <sup>51</sup> 29th St<br>HEIGH                       |
|                                           |            | <ul> <li>Отправить геопозицию</li> <li>40 метров</li> </ul> |
|                                           |            | Отправить геопозицию<br>40 метров                           |
|                                           |            | Отправить геопозицию<br>40 метров                           |
|                                           |            |                                                             |
| Расписание Задачи Ч                       | ат Профиль | Отменить                                                    |

**В разделе «Профиль»** можно при необходимости сменить номер телефона или пароль.

| 9:41                                                                                                    |               |          | .ul 🗢 💼                                                                                                    | 9    | :41       |                           |                 | .ıl 🗢 🔲      |
|----------------------------------------------------------------------------------------------------|---------------|----------|----------------------------------------------------------------------------------------------------|------|-----------|---------------------------|-----------------|--------------|
| <                                                                                                    | Смена н       | омера    |                                                                                                    | <    |           | Смена                     | пароля          |              |
| <b>С</b><br>Введите номер телефона<br>Введите новый номер телефона. Все данные<br>вашего аккаунта будут перенесены<br>на новый номер |               |          | С<br>Введите пароль<br>Чтобы изменить данные необходимо подтвердить,<br>что вы являетесь владельцем этого аккаунта |      |           | подтвердить,<br>раккаунта |                 |              |
| +7                                                                                                    |               |          |                                                                                                    | B    | зедите па | роль                      |                 | $\odot$      |
|                                                                                                    | Получи        | гь код   |                                                                                                    |      |           | Забыли                    | пароль?         |              |
|                                                                                                    |               |          |                                                                                                    |      |           |                           |                 |              |
| E<br>Расписание                                                                                                    | (E)<br>Задачи | О<br>Чат | (2)<br>Профиль                                                                                                    | Pacr | писание   | (=)<br>Задачи             | <u>р</u><br>Чат | ©<br>Профиль |